## Unify OpenScape Mobile App (OSMO) auf einem Apple iPhone (iOS)

UNIFY stellt für die OpenScape Voice (OSV) Telefonanlage einen mobilen Client zur Verfügung. Dieser steht den Nutzern des Fusion-Clients zur Verfügung, da die Basis-Lizenz Bestandteil der Fusion-Lizenz ist. Daher steht diese App auch nur Nutzern zur Verfügung, die eine Fusion-Lizenz zugewiesen bekommen haben. Mit der OSMO-App kann man die Verhaltensweise der Telefonanlage beeinflussen. Wie das genau funktioniert, ist nicht an dieser Stelle erläutert. Dazu existiert eine separate Dokumentation in diesem Bereich: MSP TK-Anlage / Dokumentation.

E

An dieser Stelle ist lediglich die Konfiguration des Clients für den Einsatz beschrieben.

## Schritt 1: erster Aufruf und Bestätigung der Lizenzbedingungen

Die App gestartet und es folgt die Freigabe der Lizenzbedingungen und dem Notrufhinweis.

| 1.2 Client" bezeichnet eine Einheit, die auf einen | Endnutzer Lizenzbedingungen für<br>OpenScape Mobile Pro (iOS) Version<br>10.0.23<br>Copyright (2020) Unify Software and Solutions GmbH<br>& Co. KG. Alle Rechte vorbehalten.<br>Diese Software ist Eigentum der Unify Software and<br>Solutions GmbH & Co. KG ("Unify") und weltweit<br>urheberrechtlich geschützt.<br>Bitte lesen Sie (nachfolgend auch bezeichnet als<br>"Kunde") die in diesen Endnutzer Lizenzbedingungen<br>für Software (EULA) beschriebenen Bestimmungen<br>sorgfältig durch. Bitte prüfen Sie die Bestimmungen<br>dieser EULA und stimmen Sie ihnen zu oder lehnen Sie<br>sie ab. Die Software wird nur dann installiert, wenn Sie<br>den Bestimmungen in dieser EULA zustimmen.<br>Version 4, Stand: 1. Februar 2019<br>1. Definitionen<br>1.1 " <u>Basis-Software</u> " bezeichnet, im Gegensatz zur<br>Einzelplatz-Software, solche Software, die auf einem<br>Server, dem sog. "Host", installiert wird und auf die<br>von Clients zugegriffen wird, um die Funktionalitäten<br>der Basis-Software zu nutzen. | Notrufhinweis<br>Verwenden Sie diese Anwendung nicht zum Absetzen<br>von Notrufen.<br>Verwenden Sie ein drahtgebundenes Telefon oder ein<br>Mobiltelefon zum Absetzen von Notrufen. Falls<br>OpenScape Mobile Pro auf einem iPhone genutzt wird,<br>beenden Sie die OpenScape Mobile Pro-Anwendung,<br>starten Sie die Mobiltelefon-Anwendung und wählen<br>Sie die Notrufnummer Ihres Mobilfunkanbieters.<br>Wenn Sie eine Notrufnummer mit OpenScape Mobile<br>Pro wählen, wird diese möglicherweise nicht korrekt<br>zur Notrufstelle übermittelt oder Ihr Standort wird nicht<br>präzise übergeben, sodass kostbare Zeit verloren geht. |
|----------------------------------------------------|----------------------------------------------------------------------------------------------------|----------------------------------------------------------------------------------------------------|
|                                                    | 1.2 Client" hezeichnet eine Einheit. die auf einen                                                                                                    |                                                                                                    |

## Schritt 2 Freigaben für den Zugriff der App auf Daten

Die App ist vorkonfiguriert und sowohl der eigene Login-Name als auch der Servername sind bereits hinterlegt. Es muss nur noch das eigene Windows-Password eingegeben werden. Optional kann noch die eigene Mobilnummer eingegeben werden.

| 📶 Telekom.de 奈                                                | 16:07                                                                                                    | 🖵 97 % <b></b>     | 🖵 97 % 💋 📶 Telekom.de 奈 |                         | )7            | 🔉 97 % 🕼 🖬 Telekom.de 奈                                                                                                    |                  | 16:07        |               | 🖵 97 % 🛃                                                                                                    |
|---------------------------------------------------------------|----------------------------------------------------------------------------------------------------|--------------------|-------------------------|-------------------------|---------------|----------------------------------------------------------------------------------------------------|------------------|--------------|---------------|----------------------------------------------------------------------------------------------------|
| 0                                                             | $\odot$                                                                                                    | 🥝 📊                | 0                       | $\overline{\mathbf{C}}$ | )             | <ul> <li>Image: Image: Ima</li></ul> | 0                | $\odot$      |               | <ul> <li>Image: Image: Ima</li></ul> |
| Abbrechen Kont                                                | oeinstellunge                                                                                                    | en Sichern         | Abbrechen               | Ändern de               | r Eigenschaft | Fertig                                                                                                    | Abbrechen Ko     | ntoeinstell  | ungen         | Sichern                                                                                                    |
| ZUGANGSDATEN DES                                              | BENUTZERS                                                                                                    |                    | PASSWORT                |                         |               |                                                                                                    | ZUGANGSDATEN D   | ES BENUTZE   | RS            |                                                                                                    |
| Teilnehmernumm                                                | er mlarr                                                                                                    | npe2@MSP.DE >      |                         |                         |               |                                                                                                    | Teilnehmernum    | mer          | mlampe2@M     | ISP.DE >                                                                                                    |
| Serveradresse:                                                | nttps://facade-m                                                                                                    | nsp.colab.me >     |                         |                         |               |                                                                                                    | Serveradresse:   | https://faca | ide-msp.colal | b.me >                                                                                                    |
| Passwort                                                      |                                                                                                    | Passwort >         |                         |                         |               |                                                                                                    | Passwort         |              |               | >                                                                                                    |
| Mobilnummer                                                   |                                                                                                    | Nummer >           |                         |                         |               |                                                                                                    | Mobilnummer      |              | Nu            | ummer >                                                                                                    |
| Verlauf<br>Verlauf<br>I Telekom.de 📚<br>Ei<br>ANWENDUNGSEINST | Chat<br>16:11<br>To:11<br>To:11<br>T | inferenz<br>98 % 🗐 | U Verlauf Ko            | ntakte Cha              | t Konferenz   | •••<br>Mehr                                                                                                    | Verlauf Kontakte | chat         | Konferenz     | eee<br>Mehr                                                                                                    |
| Kontoeinstellung                                              | en                                                                                                    | >                  |                         |                         |               |                                                                                                    |                  |              |               |                                                                                                    |
| Leistungsmerkma                                               | ale                                                                                                    | >                  |                         |                         |               |                                                                                                    |                  |              |               |                                                                                                    |
| Erweitert                                                     |                                                                                                    | >                  |                         |                         |               |                                                                                                    |                  |              |               |                                                                                                    |
| MOBILES DATENNET                                              | ZWERK                                                                                                    |                    |                         |                         |               |                                                                                                    |                  |              |               |                                                                                                    |
| Nur das Wi-Fi ber                                             | nutzen                                                                                                    |                    |                         |                         |               |                                                                                                    |                  |              |               |                                                                                                    |
| Erlaube VoIP Anru                                             | ıfe                                                                                                    |                    |                         |                         |               |                                                                                                    |                  |              |               |                                                                                                    |
| Verwendung der Mob<br>WiFi Verbindung zur V                   | ilen Daten erlaub<br>/erfügung steht.                                                                                                    | en, wenn keine     |                         |                         |               |                                                                                                    |                  |              |               |                                                                                                    |
| HINWEISE UND AUSS                                             | CHLÜSSE                                                                                                    |                    |                         |                         |               |                                                                                                    |                  |              |               |                                                                                                    |
| <b>Info</b>                                                   |                                                                                                    | >                  |                         |                         |               |                                                                                                    |                  |              |               |                                                                                                    |
|                                                               | <b>O</b><br>Einstellungen                                                                                                    |                    |                         |                         |               |                                                                                                    |                  |              |               |                                                                                                    |

HINWEIS: Wichtig ist das am Ende der Eingabe des Kennwortes und der eigenen Mobilnummer oben rechts auf Sichern geklickt wird! Zum Abschluss der Konfiguration ist noch einmal auf Sichern zu klicken!

## Schritt 3: Abschluss

Nach dem Klick auf OK ist die App fertig konfiguriert und am System angemeldet. Die gewünschte Ansicht kann unten an der Randleiste gewählt werden.

| ◀ MobileIron 📶 奈                                 | 14:47                                 | 🖵 62 % 🕼 🗲 MobileIron 📲 穼 |         | ''II ô      | li 穼 15:17 |                  | 🖵 82 % <b></b> |  |  |
|--------------------------------------------------|---------------------------------------|---------------------------|---------|-------------|------------|------------------|----------------|--|--|
| 0                                                | $\odot$                               |                           |         |             | $\odot$    |                  | 2 📊            |  |  |
| K Mehr Eins                                      | stellungen                            |                           |         | Ar          | rufliste   | د.               | •••            |  |  |
| ANWENDUNGSEINSTEL                                | LUNGEN                                |                           |         | Alle        |            | Verpasst         |                |  |  |
| Kontoeinstellungen                               | 1                                     | >                         |         | Carston Zou | a (4)      | 03.11.2          | 0              |  |  |
| Leistungsmerkmale                                | 9                                     | >                         |         | Ausgehend   | g (4)      | 19:3             | 7 (i)          |  |  |
| Erweitert                                        |                                       | >                         |         |             |            |                  |                |  |  |
| MOBILES DATENNETZW                               | /ERK                                  |                           |         |             |            |                  |                |  |  |
| Nur das Wi-Fi benu                               | tzen                                  |                           |         |             |            |                  |                |  |  |
| Erlaube VoIP Anrufe                              | e                                     |                           |         |             |            |                  |                |  |  |
| Verwendung der Mobile<br>WiFi Verbindung zur Ver | n Daten erlauben, we<br>fügung steht. | enn keine                 |         |             |            |                  |                |  |  |
| HINWEISE UND AUSSCH                              | HLÜSSE                                |                           |         |             |            |                  |                |  |  |
| 🔇 Info                                           |                                       | >                         |         |             |            |                  |                |  |  |
|                                                  |                                       |                           |         |             |            |                  |                |  |  |
|                                                  |                                       |                           |         |             |            |                  |                |  |  |
|                                                  | <b>A</b>                              | •••                       | 4       |             | 5          | $\bigtriangleup$ | •••            |  |  |
| Verlauf Kontakte                                 | Chat Konferenz                        | Mehr                      | Verlauf | Kontakte    | Chat       | Konferenz        | Mehr           |  |  |